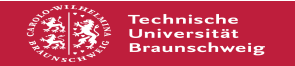

EAO-Artikel-Ausdruck

# PWM – Passwortmanagement

## 02.07.2025 08:59:45

|            |                       |                        | I AQ AI tIKCI AUSUI UCK |
|------------|-----------------------|------------------------|-------------------------|
| Kategorie: | Weitere Informationen | Bewertungen:           | 0                       |
| Status:    | öffentlich (Alle)     | Ergebnis:              | 0.00 %                  |
| Sprache:   | de                    | Letzte Aktualisierung: | 19:07:05 - 05.02.2025   |

Schlüsselwörter

Kennwort, vergessen, Passwort, ändern, vergessen, abgelaufen

### Symptom (öffentlich)

Ich möchte vorsorgen mich an keinem Dienst/Portal mehr mit meiner GITZ-Kennung anmelden zu können, da ich mein Passwort nicht mehr weiß.

### Problem (öffentlich)

Ich könnte mein Passwort vergessen haben. Ich müsste aus anderen Gründen mein Passwort erneuern. Ich möchte mein Passwort jederzeit selbst schnell und unkompliziert zurücksetzen können.

#### Lösung (öffentlich)

Hierfür bieten wir Ihnen den Self-Service-Dienst "PWM" zur Passwort-Setzung per Webanwendung an. Registrieren Sie hierfür zuvor Ihre Mobilfunknummer im BenutzerDatenDienst (BDD):

[1]https://www.tu-braunschweig.de/it/self-service/bdd

Gehen Sie hierzu im BDD unter den Personenangaben unten auf "Mobilfunknummer zum Zurücksetzen des Passwortes" und hinterlegen dort ihre entsprechende Nummer. Die Eingabe wird ab dem darauf folgenden Werktag gültig und ist für die Passwort-Rücksetzung per Self-Service über PWM für Sie freigeschaltet. Die zugehörige Webanwendung zur Passwort-Rücksetzung erreichen Sie unter: [2]https://pwm.rz.tu-bs.de

Klicken Sie unten auf "Neues Passwort setzen" und geben Ihre Benutzerkennung, sowie die letzten 4 Stellen Ihrer Mobilfunknummer ein. Bei korrekter Dateneingabe erhalten Sie eine SMS mit einem Aktivierungs-Token, bestehend aus Buchstaben und Zahlen. Wurde dieses Token korrekt eingegeben, können Sie Ihr Passwort neu setzen, welches in spätestens 4-8 Minuten gültig wird.

Bitte beachten Sie, dass der Eintrag dieser Rufnummer erst am Folgetag aktiv ist! Die Durchführung

Rufen Sie die neue Web-Anwendung zur Passwort-Rücksetzung auf: [3]https://pwm.rz.tu-bs.de/

Schritt 1: Klicken Sie unten auf Neues Passwort setzen

Schritt 2: Geben Sie Ihre GITZ-Benutzerkennung, sowie die letzten 4 Stellen Ihrer Mobilfunknummer ein und klicken Sie auf Weiter

Schritt 3: Sie erhalten eine SMS mit einem 8-stelligen Token. Geben Sie das Token in das entsprechende Fenster ein und klicken Sie auf Weiter

Schritt 4: Setzen Sie sich ein neues Passwort gemäß den Passwort-Richtlinien und klicken Sie auf Weiter

Die Passwort-Änderung wird angestoßen

https://www.tu-braunschweig.de/it/self-service/bdd
https://pwm.rz.tu-bs.de

[3] https://pwm.rz.tu-bs.de/